## 『有資格者名簿』の出力方法(業者番号の検索方法)

有資格者名簿を出力したいとき、また自身の業者番号を確認したいときには、以下の手順で有資 格者名簿を開いてください。

1. 春日部市公式ホームページから、[事業者向け]へ進む

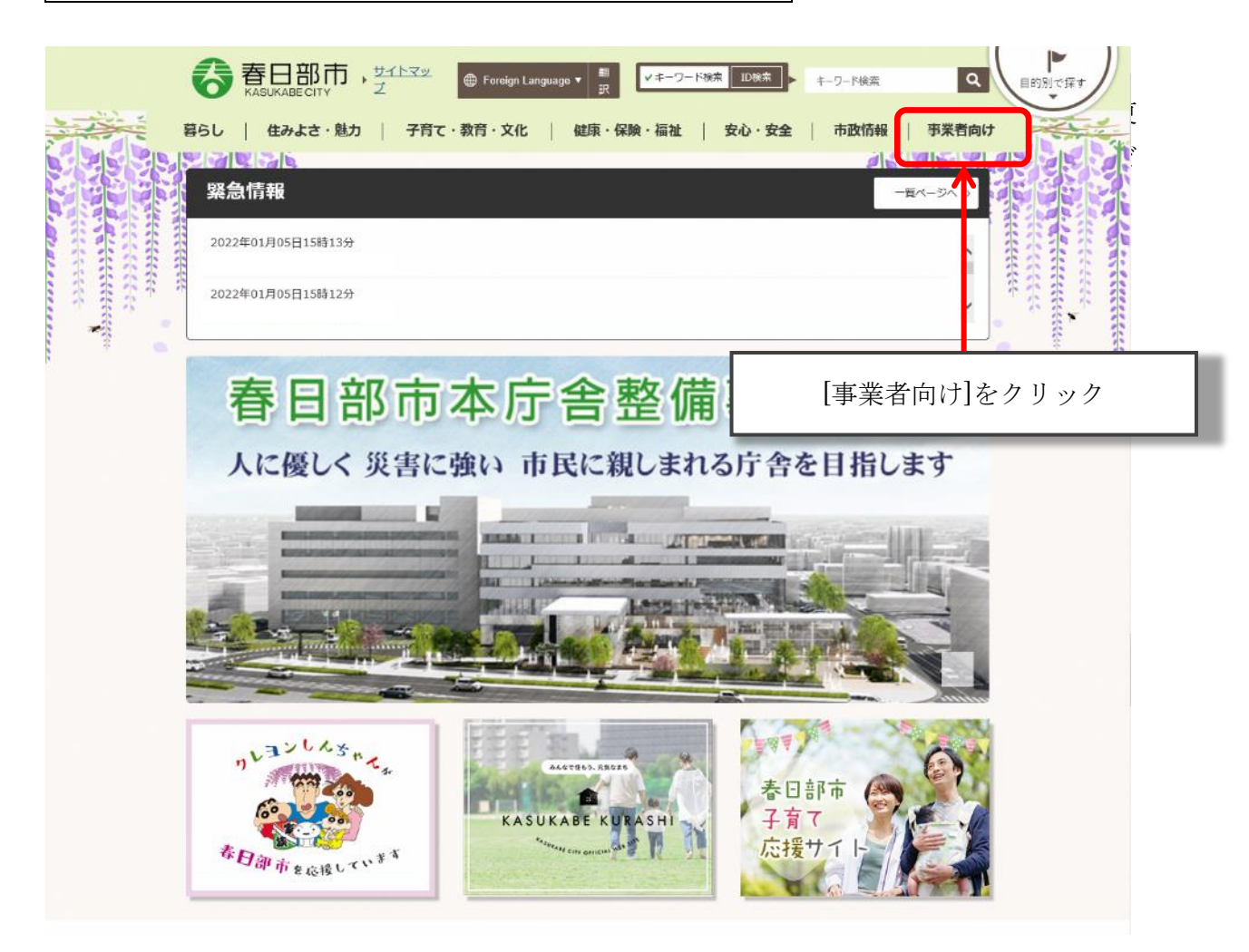

## 2. [事業者向け]から[入札・契約]へ進む

|  |                                                                | ⊕ Foreign Language ▼ ■<br>訳 | ✔ キーワード検索 ID検索 | ▶ キーワード検索            | Q 目的別で探す |
|--|----------------------------------------------------------------|-----------------------------|----------------|----------------------|----------|
|  | 暮らし   住みよさ・魅力   子育<br>記()) () () () () () () () () () () () () | て・教育・文化   健康・保険             | ・福祉   安心・3     | 安全   市政情報  <br>)「「」」 | 事業者向け    |
|  | 事業者向け                                                          |                             |                | <u> </u>             |          |
|  |                                                                |                             | ページID:0008     | 整急情報                 |          |
|  |                                                                |                             |                | イベント情報               | > ***    |
|  | 合 経営支援                                                         | 白 入札・契約                     |                | 組織から探す               |          |
|  | 白土地                                                            |                             |                | <u>860</u>           | ×        |
|  | □ 建築·開発                                                        | ☐ 道路·河川管理                   |                | 住みよさ・魅力              | *        |
|  | 音 指定管理者制度                                                      | ► 広告報告                      |                | て、教育・文化              |          |
|  |                                                                | [入札・契約]をク                   | リック            |                      |          |

## 3. [入札・契約]から[競争入札参加資格]へ進む

|    | 入札・契約    |            | 事業者向け      | a line   |   |  |  |
|----|----------|------------|------------|----------|---|--|--|
|    |          |            | ベージID:0069 | 商工業      | > |  |  |
| 21 | 3 制度概要   | 白 入礼結果     | _          | <u>喂</u> | > |  |  |
| E  | 3 入札公告   | 台 競争入札参加資格 |            | 经营支援     | > |  |  |
| E  | 3 工事検査結果 |            | 式による見積もり合わ | 入札・契約    |   |  |  |
|    |          |            |            | 土地       | 8 |  |  |
|    |          |            |            | 都市計画     | × |  |  |
|    | Γ        | [競争入札参加資料  | 客]をクリック    | 7        |   |  |  |

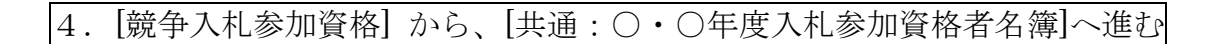

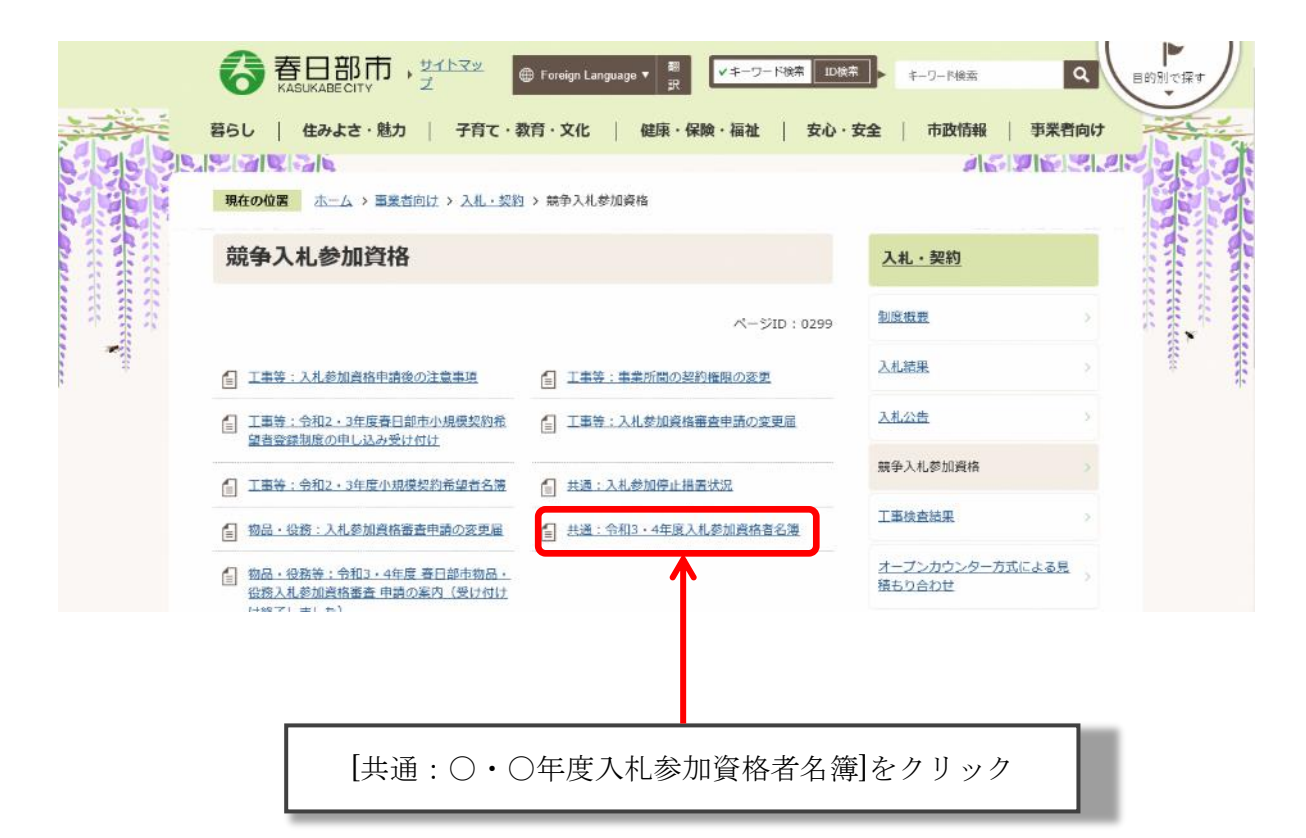

| 5. [共通 | 通:〇・〇年度入札参加                                                                                   | 資格者名簿]から、該当する名簿を選択する                                                                                                    |  |  |  |  |  |  |
|--------|-----------------------------------------------------------------------------------------------|----------------------------------------------------------------------------------------------------|--|--|--|--|--|--|
|        |                                                                                               |                                                                                                    |  |  |  |  |  |  |
| 3      | 暮らし   住みよさ・魅力   子育て・教                                                                         | 宿・文化   健康・保険・福祉   安心・安全   市政情報   事業者向け                                                                                                    |  |  |  |  |  |  |
|        |                                                                                               |                                                                                                    |  |  |  |  |  |  |
|        | 共通:令和3·4年度入札参加資格者名簿                                                                           |                                                                                                    |  |  |  |  |  |  |
|        | ,                                                                                             | 東新日:2022年01月31日 工業等:入札参加資格申請後の注                                                                                                    |  |  |  |  |  |  |
| *      | 名簿は全てPDF形式で掲載しています。<br>・ 各名簿は、地域区分(市内、準市内など)ごとに                                               | ●名簿は、所在地区分ごとになっています。<br>所在地区分が不明の場合は、【全件】分からお探しください。                                                                                                    |  |  |  |  |  |  |
|        | <ul> <li>地域区分の定義は、<u>電子入札についてのQ&amp;A</u>C</li> <li>自社の地域区分の判断が付かない場合は、全代</li> </ul>          |                                                                                                    |  |  |  |  |  |  |
|        | 工事業者(令和3年10月1日現在)                                                                             |                                                                                                    |  |  |  |  |  |  |
|        | <ul> <li>格付け</li> </ul>                                                                       | ※市内業者 本店も委任先も春日部市内                                                                                                    |  |  |  |  |  |  |
|        | 表:格付け                                                                                         | 準市内業者本店は春日部市外で委任先が春日部市内                                                                                                    |  |  |  |  |  |  |
|        |                                                                                               | 県内業者 本店も委任先も埼玉県内                                                                                                    |  |  |  |  |  |  |
|        | <ul> <li>建築工事業 800点以上 700点以上 600点</li> <li>上記以外の業種 750点以上 650点以上 550点</li> </ul>              | 淮国内娄老 木庄丹达工国外 公禾托生 私达工国内                                                                                                    |  |  |  |  |  |  |
|        | • 業者一覧                                                                                        | 平宗 い 未有 本内は 切 上 宗 か し 安 田 九 が 切 上 宗 い                                                                                                    |  |  |  |  |  |  |
|        | T事【全件】(PDFファイル: 1.5MB)                                                                        | 県外美者 本店も安仕先も埼玉県外                                                                                                    |  |  |  |  |  |  |
|        | 111 【市内】 (PDFファイル: 165.8KB)                                                                   |                                                                                                    |  |  |  |  |  |  |
|        | 「 <u>工事【準市内】 (PDFファイル: 67.4KB)</u>                                                            | 物品: "役務等: 令和34年度 毫<br>日部市物品: 《務政人参加資格資<br>会 电器の完成 (使任何任何部门)                                                                                                    |  |  |  |  |  |  |
|        | は、 <u>上事(県内)(PDFファイル: 686.5KB)</u>                                                            | 主(水)                                                                                                    |  |  |  |  |  |  |
|        | 国本<br>工事【原外】 (PDFファイル: 548.0KB)                                                               |                                                                                                    |  |  |  |  |  |  |
|        | <ul> <li>注意</li> </ul>                                                                        |                                                                                                    |  |  |  |  |  |  |
|        | 建設工事請負など入札参加資格は、埼玉県電子入札共<br>さて互助しますので、実際に由該した日から名簿に称                                          | 同システムの運用上、申請自治体全てが承認した時<br>思されるモンド(4) 時間がわかります。                                                                                                    |  |  |  |  |  |  |
|        | 委託業者(工事に係るもの)(令和3年10                                                                          | D月1日現在                                                                                                    |  |  |  |  |  |  |
|        | - lib sata                                                                                    |                                                                                                    |  |  |  |  |  |  |
|        | <ul> <li>         ・         格付け         ・         </li> <li>         行っていません。     </li> </ul> |                                                                                                    |  |  |  |  |  |  |
|        | • 采着一覧                                                                                        | この中から該当する名簿をクリック                                                                                                    |  |  |  |  |  |  |
|        | ☆ (##) (PDFファイル: 1.3MB) ★ どの名簿を使用するかは、各公告を確                                                   |                                                                                                    |  |  |  |  |  |  |
|        | 受託 [市内] (PDFファイル: 127.2KB)                                                                    | してください                                                                                                    |  |  |  |  |  |  |
|        | <u> 委氏【準市内】 (PDFファイル: 105.8KB)</u>                                                            |                                                                                                    |  |  |  |  |  |  |
|        | <u>         会氏 (県内) (PDFファイル: 553.2KB)</u><br>委託 (港県内) (PDFファイル: 384.7KB)<br>会託 (港県内)         |                                                                                                    |  |  |  |  |  |  |
|        | 委託【原外】 (PDFファイル: 518.9KB)                                                                     |                                                                                                    |  |  |  |  |  |  |
|        | • 注意                                                                                          |                                                                                                    |  |  |  |  |  |  |
|        | 建設工事請負など入札参加資格は、埼玉県電子入札共<br>点で互助しますので、実際に申認した日から名等に発送                                         | 同システムの運貨上、申請自治体全てが承認した時<br>思されるまでにより設置がかわれます。                                                                                                    |  |  |  |  |  |  |
|        | 物品, 沿路業者(合和3在10日1日現在                                                                          |                                                                                                    |  |  |  |  |  |  |
|        |                                                                                               |                                                                                                    |  |  |  |  |  |  |
|        | <ul> <li>格付け</li> </ul>                                                                       |                                                                                                    |  |  |  |  |  |  |
|        | 175 CVません。                                                                                    |                                                                                                    |  |  |  |  |  |  |
|        | - 本日 日<br>初品・役務【全件】 (PDFファイル: 1.9MB)                                                          |                                                                                                    |  |  |  |  |  |  |
|        | 物品・役務(市内) (PDFファイル: 335.3KB)                                                                  |                                                                                                    |  |  |  |  |  |  |
|        | 物品・役務【準市内】 (PDFファイル: 168.6KB                                                                  | a de la construcción de la construcción de |  |  |  |  |  |  |
|        | <ul> <li></li></ul>                                                                           |                                                                                                    |  |  |  |  |  |  |
|        | ○ 初始・役物 (準無内) (PDFファイル: 533.6KE<br>初品・役物 (県外) (PDFファイル: 826.0KB)                              |                                                                                                    |  |  |  |  |  |  |
|        |                                                                                               |                                                                                                    |  |  |  |  |  |  |

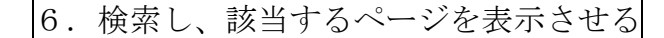

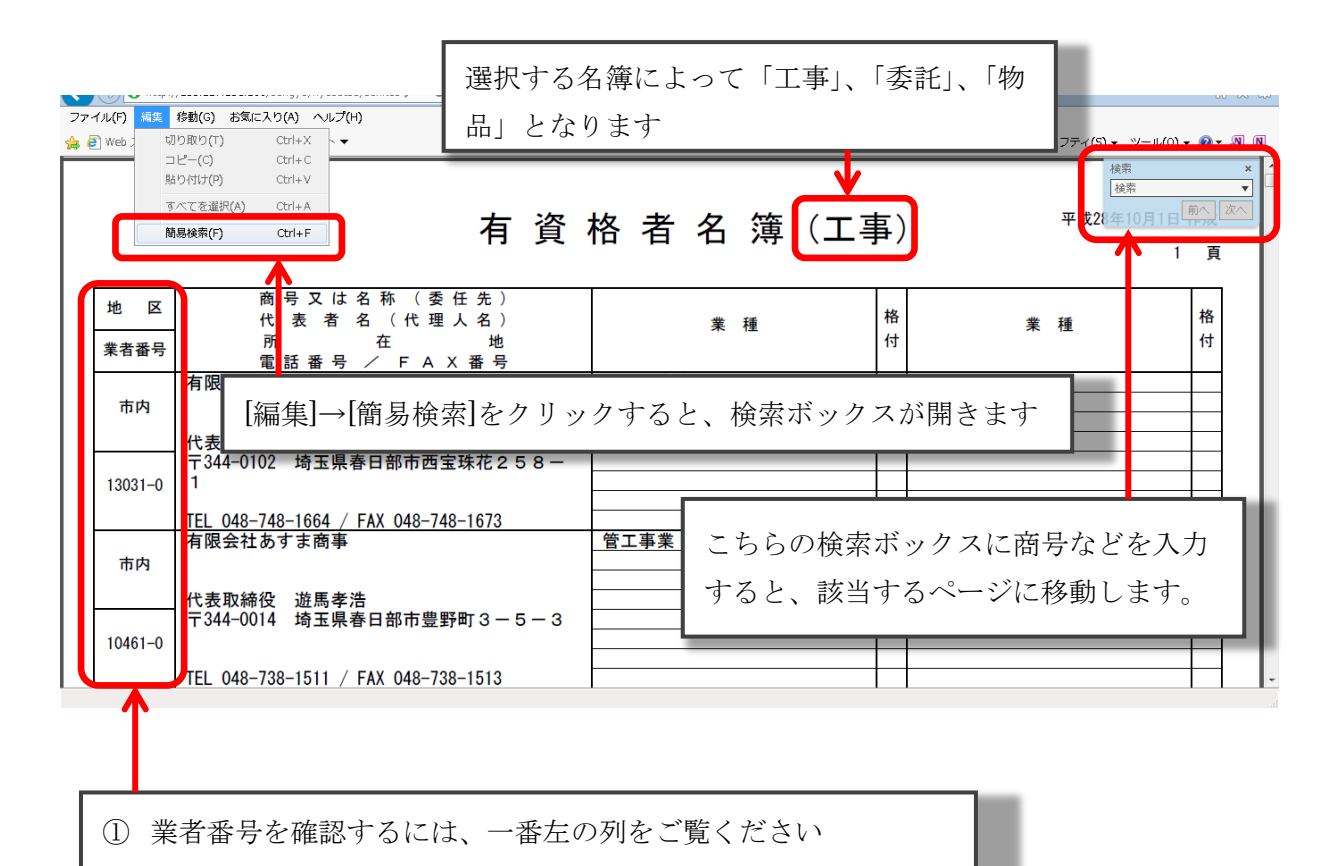

②事後審査などで、印刷した名簿が必要な場合には、自身が掲載されているページのみを印刷してください。